| 1. Tipps und Tricks-Digitale Betriebsarten | 20 |
|--------------------------------------------|----|
| 2. Benutzer:Oe1mcu                         | 6  |
| 3. Benutzer:Oe3gsu                         | 10 |
| 4. Kategorie:Digitale Betriebsarten        |    |

# **Tipps und Tricks-Digitale Betriebsarten**

### Versionsgeschichte interaktiv durchsuchen VisuellWikitext

## Version vom 2. Oktober 2008, 21:13 Uhr (Quelltext anzeigen)

Oelmcu (Diskussion | Beiträge) (Die Seite wurde neu angelegt: Kategorie: Digitale\_Betriebsarten == Digitale Betriebsarten Tipps und Tricks == Hier werden in loser Folge einige Tips und Tricks für die Liebhaber digitaler Betr...)

#### Zeile 18:

----

Für die Pegeleinstellung habe ich das Programm gestartet (MixW). Dieses zeigt ein sog. Wasserfalldisplay (dabei wird über die NF-Bandbreite jedes SIgnal angezeigt und die Stärke durch die Farbe signalisiert). Damit habe ich mir eine eher schwach einfallende Station in BPSK31 gesucht und den Pegelregler im Interface solange aufgedreht, bis dieses zu decodieren war. Dann auf eine starke Station abstimmen und kontrollieren, ob auch diese decodierbar ist. Einfach ein wenig hin- und herprobieren, die grundsätzlich richtige Einstellung ist dann rasch gefunden und individuelle Korrekturen mache ich mit dem NF-Regler am Transceiver.

--[[Benutzer:Oe3qsu|Gerhard]] 10:44, 30. Jun. 2008 (UTC)73 de OE3GSU, Gerhard Scholz Version vom 2. Oktober 2008, 21:14 Uhr (Quelltext anzeigen) Oe1mcu (Diskussion | Beiträge)

(→Empfang:) Zum nächsten Versionsunterschied →

#### Zeile 18:

----

Für die Pegeleinstellung habe ich das Programm gestartet (MixW). Dieses zeigt ein sog. Wasserfalldisplay (dabei wird über die NF-Bandbreite jedes SIgnal angezeigt und die Stärke durch die Farbe signalisiert). Damit habe ich mir eine eher schwach einfallende Station in BPSK31 gesucht und den Pegelregler im Interface solange aufgedreht, bis dieses zu decodieren war. Dann auf eine starke Station abstimmen und kontrollieren, ob auch diese decodierbar ist. Einfach ein wenig hin- und herprobieren, die grundsätzlich richtige Einstellung ist dann rasch gefunden und individuelle Korrekturen mache ich mit dem NF-Regler am Transceiver.

Ausgabe: 10.05.2024 Dieses Dokument wurde erzeugt mit BlueSpice

| 1 Digitale Betriebsarten Tipps und Tricks | 22 |
|-------------------------------------------|----|
| 1 1 Pegelannassung                        | 22 |
| 1.1.1. Senden                             | 22 |
| 1.1.2 Empfang                             | 22 |
|                                           | 22 |
| 1.2 Zusammenspiel Mixw <-> DXAtias        | 22 |

Hier werden in loser Folge einige Tips und Tricks für die Liebhaber digitaler Betriebsarten angeführt (Input und Anregungen sind jederzeit willkommen:

## Pegelanpassung

Für das richtige Funktionieren der digitalen Betriebsarten ist die richtige Einstellung der Pegel zwischen Modem (Soundkarte) und Transceiver wesentlich. Zu wenig Modulation sorgt für zu wenig Sendleistung (SSB) oder zu dünne Modulation (FM), zu viel, sorgt für verzerrte und damit schlecht decodierbare Signale. Ich gehe hier im Wesentlichen auf die Verwendung der Soundkarte als Modem ein, für andere Lösungen gilt dies ja wohl sinngemäß. Falls die Soundkarte im PC auch noch für andere Anwendungen genutzt werden soll, dann ist es unangenehm ständig die Regler im Betriebssystem ändern zu müssen. Ich habe daher alle Regler im Betriebssystem auf "Vollgas" und stelle die Pegel im Interface ein.

#### Senden:

Dazu habe ich beim Transceiver die Anzeige der Modulation aktiviert und solange aufgedreht, bis ich den im Manual angegebenen Vollausschlag beim Senden erreicht hatte. Zusätzlich war der Kontrollempfänger an und ich habe (über Kopfhörer) die Qualität der Modulation kontrolliert. Da dies aber an der Dummy-Load erfolgen sollte, ist es wichtig, bei den ersten QSOs den Kontrollempfänger eingeschaltet zu lassen um ev. geringfägige Korrekturen machen zu können.

## Empfang:

Ich verwende den Lautsprecherausgang des Transceivers als Signalquelle. Dies hat für mich den Vorteil, dass ich einfach und rasch den Pegel der NF korrigieren kann, falls eine Station zu leise oder zu laut ist. Der Nachteil dabei ist, dass man Mithören nur mit "Vollgas" kann. Hier wäre auch die Verwendung eines Ausgangs mit fixem NF-Pegel (sofern der Transceiver so etwas hat) möglich. Für die Pegeleinstellung habe ich das Programm gestartet (MixW). Dieses zeigt ein sog. Wasserfalldisplay (dabei wird über die NF-Bandbreite jedes SIgnal angezeigt und die Stärke durch die Farbe signalisiert). Damit habe ich mir eine eher schwach einfallende Station in BPSK31 gesucht und den Pegelregler im Interface solange aufgedreht, bis dieses zu decodieren war. Dann auf eine starke Station abstimmen und kontrollieren, ob auch diese decodierbar ist. Einfach ein wenig hin- und herprobieren, die grundsätzlich richtige Einstellung ist dann rasch gefunden und individuelle Korrekturen mache ich mit dem NF-Regler am Transceiver.

## Zusammenspiel MixW <-> DXAtlas

DX-Atlas speichert auch gearbeitete Zonen, Squares, usw. sodass man auf einen Blick sieht, welche Destinationen schon gearbeitet / bestätigt wurden.

--Gerhard 10:44, 30. Jun. 2008 (UTC)73 und viel Spass wünscht

Zurück zu Digitale Betriebsarten Zurück zu Links

# Tipps und Tricks-Digitale Betriebsarten: Unterschied zwischen den Versionen

Versionsgeschichte interaktiv durchsuchen VisuellWikitext

## Version vom 2. Oktober 2008, 21:13 Uhr (Quelltext anzeigen)

Oe1mcu (Diskussion | Beiträge) (Die Seite wurde neu angelegt: Kategorie: Digitale\_Betriebsarten == Digitale Betriebsarten Tipps und Tricks == Hier werden in loser Folge einige Tips und Tricks für die Liebhaber digitaler Betr...)

## Version vom 2. Oktober 2008, 21:14 Uhr (Quelltext anzeigen)

Oe1mcu (Diskussion | Beiträge) (→Empfang:) Zum nächsten Versionsunterschied →

#### Zeile 18:

\_\_\_\_

Für die Pegeleinstellung habe ich das Programm gestartet (MixW). Dieses zeigt ein sog. Wasserfalldisplay (dabei wird über die NF-Bandbreite jedes SIgnal angezeigt und die Stärke durch die Farbe signalisiert). Damit habe ich mir eine eher schwach einfallende Station in BPSK31 gesucht und den Pegelregler im Interface solange aufgedreht, bis dieses zu decodieren war. Dann auf eine starke Station abstimmen und kontrollieren, ob auch diese decodierbar ist. Einfach ein wenig hin- und herprobieren, die grundsätzlich richtige Einstellung ist dann rasch gefunden und individuelle Korrekturen mache ich mit dem NF-Regler am Transceiver.

#### --[[Benutzer:Oe3qsu|Gerhard]] 10:44, 30. Jun. 2008 (UTC)73 de OE3GSU, Gerhard Scholz

#### Zeile 18:

Für die Pegeleinstellung habe ich das Programm gestartet (MixW). Dieses zeigt ein sog. Wasserfalldisplay (dabei wird über die NF-Bandbreite jedes SIgnal angezeigt und die Stärke durch die Farbe signalisiert). Damit habe ich mir eine eher schwach einfallende Station in BPSK31 gesucht und den Pegelregler im Interface solange aufgedreht, bis dieses zu decodieren war. Dann auf eine starke Station abstimmen und kontrollieren, ob auch diese decodierbar ist. Einfach ein wenig hin- und herprobieren, die grundsätzlich richtige Einstellung ist dann rasch gefunden und individuelle Korrekturen mache ich mit dem NF-Regler am Transceiver.

----

| 1 Digitale Betriebsarten Tipps und Tricks | 8      |
|-------------------------------------------|--------|
| 1 1 Degelannascung                        | 8      |
| 1.1.1 Sondon:                             | 0<br>Q |
|                                           | 0      |
| I.I.Z Emplang:                            | 0      |
| 1.2 Zusammenspiel MixW <-> DXAtlas        | 8      |

Hier werden in loser Folge einige Tips und Tricks für die Liebhaber digitaler Betriebsarten angeführt (Input und Anregungen sind jederzeit willkommen:

## Pegelanpassung

Für das richtige Funktionieren der digitalen Betriebsarten ist die richtige Einstellung der Pegel zwischen Modem (Soundkarte) und Transceiver wesentlich. Zu wenig Modulation sorgt für zu wenig Sendleistung (SSB) oder zu dünne Modulation (FM), zu viel, sorgt für verzerrte und damit schlecht decodierbare Signale. Ich gehe hier im Wesentlichen auf die Verwendung der Soundkarte als Modem ein, für andere Lösungen gilt dies ja wohl sinngemäß. Falls die Soundkarte im PC auch noch für andere Anwendungen genutzt werden soll, dann ist es unangenehm ständig die Regler im Betriebssystem ändern zu müssen. Ich habe daher alle Regler im Betriebssystem auf "Vollgas" und stelle die Pegel im Interface ein.

#### Senden:

Dazu habe ich beim Transceiver die Anzeige der Modulation aktiviert und solange aufgedreht, bis ich den im Manual angegebenen Vollausschlag beim Senden erreicht hatte. Zusätzlich war der Kontrollempfänger an und ich habe (über Kopfhörer) die Qualität der Modulation kontrolliert. Da dies aber an der Dummy-Load erfolgen sollte, ist es wichtig, bei den ersten QSOs den Kontrollempfänger eingeschaltet zu lassen um ev. geringfägige Korrekturen machen zu können.

## Empfang:

Ich verwende den Lautsprecherausgang des Transceivers als Signalquelle. Dies hat für mich den Vorteil, dass ich einfach und rasch den Pegel der NF korrigieren kann, falls eine Station zu leise oder zu laut ist. Der Nachteil dabei ist, dass man Mithören nur mit "Vollgas" kann. Hier wäre auch die Verwendung eines Ausgangs mit fixem NF-Pegel (sofern der Transceiver so etwas hat) möglich. Für die Pegeleinstellung habe ich das Programm gestartet (MixW). Dieses zeigt ein sog. Wasserfalldisplay (dabei wird über die NF-Bandbreite jedes SIgnal angezeigt und die Stärke durch die Farbe signalisiert). Damit habe ich mir eine eher schwach einfallende Station in BPSK31 gesucht und den Pegelregler im Interface solange aufgedreht, bis dieses zu decodieren war. Dann auf eine starke Station abstimmen und kontrollieren, ob auch diese decodierbar ist. Einfach ein wenig hin- und herprobieren, die grundsätzlich richtige Einstellung ist dann rasch gefunden und individuelle Korrekturen mache ich mit dem NF-Regler am Transceiver.

## Zusammenspiel MixW <-> DXAtlas

DX-Atlas speichert auch gearbeitete Zonen, Squares, usw. sodass man auf einen Blick sieht, welche Destinationen schon gearbeitet / bestätigt wurden.

--Gerhard 10:44, 30. Jun. 2008 (UTC)73 und viel Spass wünscht

Zurück zu Digitale Betriebsarten Zurück zu Links

## Tipps und Tricks-Digitale Betriebsarten: Unterschied zwischen den Versionen

Versionsgeschichte interaktiv durchsuchen VisuellWikitext

## Version vom 2. Oktober 2008, 21:13 Uhr (Quelltext anzeigen)

Oe1mcu (Diskussion | Beiträge) (Die Seite wurde neu angelegt: Kategorie: Digitale\_Betriebsarten == Digitale Betriebsarten Tipps und Tricks == Hier werden in loser Folge einige Tips und Tricks für die Liebhaber digitaler Betr...)

## Version vom 2. Oktober 2008, 21:14 Uhr (Quelltext anzeigen)

Oe1mcu (Diskussion | Beiträge) (→Empfang:) Zum nächsten Versionsunterschied →

#### Zeile 18:

\_\_\_\_

Für die Pegeleinstellung habe ich das Programm gestartet (MixW). Dieses zeigt ein sog. Wasserfalldisplay (dabei wird über die NF-Bandbreite jedes SIgnal angezeigt und die Stärke durch die Farbe signalisiert). Damit habe ich mir eine eher schwach einfallende Station in BPSK31 gesucht und den Pegelregler im Interface solange aufgedreht, bis dieses zu decodieren war. Dann auf eine starke Station abstimmen und kontrollieren, ob auch diese decodierbar ist. Einfach ein wenig hin- und herprobieren, die grundsätzlich richtige Einstellung ist dann rasch gefunden und individuelle Korrekturen mache ich mit dem NF-Regler am Transceiver.

#### --[[Benutzer:Oe3qsu|Gerhard]] 10:44, 30. Jun. 2008 (UTC)73 de OE3GSU, Gerhard Scholz

#### Zeile 18:

Für die Pegeleinstellung habe ich das Programm gestartet (MixW). Dieses zeigt ein sog. Wasserfalldisplay (dabei wird über die NF-Bandbreite jedes SIgnal angezeigt und die Stärke durch die Farbe signalisiert). Damit habe ich mir eine eher schwach einfallende Station in BPSK31 gesucht und den Pegelregler im Interface solange aufgedreht, bis dieses zu decodieren war. Dann auf eine starke Station abstimmen und kontrollieren, ob auch diese decodierbar ist. Einfach ein wenig hin- und herprobieren, die grundsätzlich richtige Einstellung ist dann rasch gefunden und individuelle Korrekturen mache ich mit dem NF-Regler am Transceiver.

----

| 1 Digitale Betriebsarten Tipps und Tricks | . 12 |
|-------------------------------------------|------|
| 1.1 Pegelanpassung                        | . 12 |
| 1.1.1 Senden:                             | . 12 |
| 1.1.2 Empfang:                            | . 12 |
| 1.2 Zusammenspiel MixW <-> DXAtlas        | . 12 |

Hier werden in loser Folge einige Tips und Tricks für die Liebhaber digitaler Betriebsarten angeführt (Input und Anregungen sind jederzeit willkommen:

## Pegelanpassung

Für das richtige Funktionieren der digitalen Betriebsarten ist die richtige Einstellung der Pegel zwischen Modem (Soundkarte) und Transceiver wesentlich. Zu wenig Modulation sorgt für zu wenig Sendleistung (SSB) oder zu dünne Modulation (FM), zu viel, sorgt für verzerrte und damit schlecht decodierbare Signale. Ich gehe hier im Wesentlichen auf die Verwendung der Soundkarte als Modem ein, für andere Lösungen gilt dies ja wohl sinngemäß. Falls die Soundkarte im PC auch noch für andere Anwendungen genutzt werden soll, dann ist es unangenehm ständig die Regler im Betriebssystem ändern zu müssen. Ich habe daher alle Regler im Betriebssystem auf "Vollgas" und stelle die Pegel im Interface ein.

#### Senden:

Dazu habe ich beim Transceiver die Anzeige der Modulation aktiviert und solange aufgedreht, bis ich den im Manual angegebenen Vollausschlag beim Senden erreicht hatte. Zusätzlich war der Kontrollempfänger an und ich habe (über Kopfhörer) die Qualität der Modulation kontrolliert. Da dies aber an der Dummy-Load erfolgen sollte, ist es wichtig, bei den ersten QSOs den Kontrollempfänger eingeschaltet zu lassen um ev. geringfägige Korrekturen machen zu können.

## Empfang:

Ich verwende den Lautsprecherausgang des Transceivers als Signalquelle. Dies hat für mich den Vorteil, dass ich einfach und rasch den Pegel der NF korrigieren kann, falls eine Station zu leise oder zu laut ist. Der Nachteil dabei ist, dass man Mithören nur mit "Vollgas" kann. Hier wäre auch die Verwendung eines Ausgangs mit fixem NF-Pegel (sofern der Transceiver so etwas hat) möglich. Für die Pegeleinstellung habe ich das Programm gestartet (MixW). Dieses zeigt ein sog. Wasserfalldisplay (dabei wird über die NF-Bandbreite jedes SIgnal angezeigt und die Stärke durch die Farbe signalisiert). Damit habe ich mir eine eher schwach einfallende Station in BPSK31 gesucht und den Pegelregler im Interface solange aufgedreht, bis dieses zu decodieren war. Dann auf eine starke Station abstimmen und kontrollieren, ob auch diese decodierbar ist. Einfach ein wenig hin- und herprobieren, die grundsätzlich richtige Einstellung ist dann rasch gefunden und individuelle Korrekturen mache ich mit dem NF-Regler am Transceiver.

## Zusammenspiel MixW <-> DXAtlas

DX-Atlas speichert auch gearbeitete Zonen, Squares, usw. sodass man auf einen Blick sieht, welche Destinationen schon gearbeitet / bestätigt wurden.

--Gerhard 10:44, 30. Jun. 2008 (UTC)73 und viel Spass wünscht

Zurück zu Digitale Betriebsarten Zurück zu Links

## Tipps und Tricks-Digitale Betriebsarten: Unterschied zwischen den Versionen

Versionsgeschichte interaktiv durchsuchen VisuellWikitext

## Version vom 2. Oktober 2008, 21:13 Uhr (Quelltext anzeigen)

Oe1mcu (Diskussion | Beiträge) (Die Seite wurde neu angelegt: Kategorie: Digitale\_Betriebsarten == Digitale Betriebsarten Tipps und Tricks == Hier werden in loser Folge einige Tips und Tricks für die Liebhaber digitaler Betr...)

## Version vom 2. Oktober 2008, 21:14 Uhr (Quelltext anzeigen)

Oe1mcu (Diskussion | Beiträge) (→Empfang:) Zum nächsten Versionsunterschied →

#### Zeile 18:

\_\_\_\_

Für die Pegeleinstellung habe ich das Programm gestartet (MixW). Dieses zeigt ein sog. Wasserfalldisplay (dabei wird über die NF-Bandbreite jedes SIgnal angezeigt und die Stärke durch die Farbe signalisiert). Damit habe ich mir eine eher schwach einfallende Station in BPSK31 gesucht und den Pegelregler im Interface solange aufgedreht, bis dieses zu decodieren war. Dann auf eine starke Station abstimmen und kontrollieren, ob auch diese decodierbar ist. Einfach ein wenig hin- und herprobieren, die grundsätzlich richtige Einstellung ist dann rasch gefunden und individuelle Korrekturen mache ich mit dem NF-Regler am Transceiver.

#### --[[Benutzer:Oe3qsu|Gerhard]] 10:44, 30. Jun. 2008 (UTC)73 de OE3GSU, Gerhard Scholz

#### Zeile 18:

Für die Pegeleinstellung habe ich das Programm gestartet (MixW). Dieses zeigt ein sog. Wasserfalldisplay (dabei wird über die NF-Bandbreite jedes SIgnal angezeigt und die Stärke durch die Farbe signalisiert). Damit habe ich mir eine eher schwach einfallende Station in BPSK31 gesucht und den Pegelregler im Interface solange aufgedreht, bis dieses zu decodieren war. Dann auf eine starke Station abstimmen und kontrollieren, ob auch diese decodierbar ist. Einfach ein wenig hin- und herprobieren, die grundsätzlich richtige Einstellung ist dann rasch gefunden und individuelle Korrekturen mache ich mit dem NF-Regler am Transceiver.

----

| 1 Digitale Betriebsarten Tipps und Tricks | 16 |
|-------------------------------------------|----|
| 1.1 Pegelanpassung                        | 16 |
| 1 1 1 Sender                              | 16 |
| I.I.I Seiden.                             | 10 |
| 1.1.2 Empfang:                            | 16 |
| 1.2 Zusammenspiel MixW <-> DXAtlas        | 16 |

Hier werden in loser Folge einige Tips und Tricks für die Liebhaber digitaler Betriebsarten angeführt (Input und Anregungen sind jederzeit willkommen:

## Pegelanpassung

Für das richtige Funktionieren der digitalen Betriebsarten ist die richtige Einstellung der Pegel zwischen Modem (Soundkarte) und Transceiver wesentlich. Zu wenig Modulation sorgt für zu wenig Sendleistung (SSB) oder zu dünne Modulation (FM), zu viel, sorgt für verzerrte und damit schlecht decodierbare Signale. Ich gehe hier im Wesentlichen auf die Verwendung der Soundkarte als Modem ein, für andere Lösungen gilt dies ja wohl sinngemäß. Falls die Soundkarte im PC auch noch für andere Anwendungen genutzt werden soll, dann ist es unangenehm ständig die Regler im Betriebssystem ändern zu müssen. Ich habe daher alle Regler im Betriebssystem auf "Vollgas" und stelle die Pegel im Interface ein.

#### Senden:

Dazu habe ich beim Transceiver die Anzeige der Modulation aktiviert und solange aufgedreht, bis ich den im Manual angegebenen Vollausschlag beim Senden erreicht hatte. Zusätzlich war der Kontrollempfänger an und ich habe (über Kopfhörer) die Qualität der Modulation kontrolliert. Da dies aber an der Dummy-Load erfolgen sollte, ist es wichtig, bei den ersten QSOs den Kontrollempfänger eingeschaltet zu lassen um ev. geringfägige Korrekturen machen zu können.

## Empfang:

Ich verwende den Lautsprecherausgang des Transceivers als Signalquelle. Dies hat für mich den Vorteil, dass ich einfach und rasch den Pegel der NF korrigieren kann, falls eine Station zu leise oder zu laut ist. Der Nachteil dabei ist, dass man Mithören nur mit "Vollgas" kann. Hier wäre auch die Verwendung eines Ausgangs mit fixem NF-Pegel (sofern der Transceiver so etwas hat) möglich. Für die Pegeleinstellung habe ich das Programm gestartet (MixW). Dieses zeigt ein sog. Wasserfalldisplay (dabei wird über die NF-Bandbreite jedes SIgnal angezeigt und die Stärke durch die Farbe signalisiert). Damit habe ich mir eine eher schwach einfallende Station in BPSK31 gesucht und den Pegelregler im Interface solange aufgedreht, bis dieses zu decodieren war. Dann auf eine starke Station abstimmen und kontrollieren, ob auch diese decodierbar ist. Einfach ein wenig hin- und herprobieren, die grundsätzlich richtige Einstellung ist dann rasch gefunden und individuelle Korrekturen mache ich mit dem NF-Regler am Transceiver.

## Zusammenspiel MixW <-> DXAtlas

DX-Atlas speichert auch gearbeitete Zonen, Squares, usw. sodass man auf einen Blick sieht, welche Destinationen schon gearbeitet / bestätigt wurden.

--Gerhard 10:44, 30. Jun. 2008 (UTC)73 und viel Spass wünscht

#### Zurück zu Digitale Betriebsarten Zurück zu Links

## Unterkategorien

Diese Kategorie enthält nur die folgende Unterkategorie:

## D

• Digitaler Backbone (45 S)

## Seiten in der Kategorie "Digitale Betriebsarten"

Folgende 65 Seiten sind in dieser Kategorie, von 65 insgesamt.

## Α

- Abkürzungen
- Adressierung bei C4FM
- Adressierung bei Dstar
- AGSM
- AGSM Amateur-GSM Projekt- Reichweite
- AMTOR
- APCO25-Allgemein

## С

• CW-MorsePod

## D

- D4C Digital4Capitals
- Digitale Sprache Präsentationen
- DMR-Standard

## Е

• Email im digitalen Netz

# BlueSpíce 4

### F

- FAX
- FSK 31
- FSK441
- FST4
- FT4
- FT8

## G

• Grundlagen Digitale Betriebsarten

## Η

- Hard und Software-Digitale Betriebsarten
- Hardwareanschluss bei WSJT
- Hellschreiber

# J

- JT4
- JT65
- JT6M
- JT9

## L

• Links

## Μ

- Mailbox BBS
- MEPT a WSPR beacon
- MFSK 16
- Modulationsarten
- Morse (CW) Software
- MSK144
- MT63

## 0

- OE1SJB mit PACTOR QRV
- Olivia

## Ρ

- Packet Radio
- PACTOR
- Pi-star

# BlueSpíce4

#### • PSK31

## Q

- Q65
- QRA64
- QTC-Net

## R

- Reflektoren im IPSC2
- ROS
- RTTY

## S

- SAMNET
- SIM31
- SSTV
- SvxLink
- SvxReflector

## Т

- TCE Tinycore Linux Projekt
- TETRA-DMO-Vernetzung
- TG ID YCS232
- TG im Brandmeister
- TG und TS im IPSC2
- Throb
- Tipps und Tricks-Digitale Betriebsarten

## U

- Userequipment HAMNETmesh
- Userequipment HAMNETpoweruser

## V

- VoIP HAMSIP
- VoIP Codec Uebersicht
- VoIP Einstellungen

## W

- WINMOR
- WSPR

## Tipps und Tricks-Digitale Betriebsarten: Unterschied zwischen den Versionen

Versionsgeschichte interaktiv durchsuchen VisuellWikitext

## Version vom 2. Oktober 2008, 21:13 Uhr (Quelltext anzeigen)

Oe1mcu (Diskussion | Beiträge) (Die Seite wurde neu angelegt: Kategorie: Digitale\_Betriebsarten == Digitale Betriebsarten Tipps und Tricks == Hier werden in loser Folge einige Tips und Tricks für die Liebhaber digitaler Betr...)

## Version vom 2. Oktober 2008, 21:14 Uhr (Quelltext anzeigen)

Oe1mcu (Diskussion | Beiträge) (→Empfang:) Zum nächsten Versionsunterschied →

#### Zeile 18:

\_\_\_\_

Für die Pegeleinstellung habe ich das Programm gestartet (MixW). Dieses zeigt ein sog. Wasserfalldisplay (dabei wird über die NF-Bandbreite jedes SIgnal angezeigt und die Stärke durch die Farbe signalisiert). Damit habe ich mir eine eher schwach einfallende Station in BPSK31 gesucht und den Pegelregler im Interface solange aufgedreht, bis dieses zu decodieren war. Dann auf eine starke Station abstimmen und kontrollieren, ob auch diese decodierbar ist. Einfach ein wenig hin- und herprobieren, die grundsätzlich richtige Einstellung ist dann rasch gefunden und individuelle Korrekturen mache ich mit dem NF-Regler am Transceiver.

#### --[[Benutzer:Oe3qsu|Gerhard]] 10:44, 30. Jun. 2008 (UTC)73 de OE3GSU, Gerhard Scholz

#### Zeile 18:

Für die Pegeleinstellung habe ich das Programm gestartet (MixW). Dieses zeigt ein sog. Wasserfalldisplay (dabei wird über die NF-Bandbreite jedes SIgnal angezeigt und die Stärke durch die Farbe signalisiert). Damit habe ich mir eine eher schwach einfallende Station in BPSK31 gesucht und den Pegelregler im Interface solange aufgedreht, bis dieses zu decodieren war. Dann auf eine starke Station abstimmen und kontrollieren, ob auch diese decodierbar ist. Einfach ein wenig hin- und herprobieren, die grundsätzlich richtige Einstellung ist dann rasch gefunden und individuelle Korrekturen mache ich mit dem NF-Regler am Transceiver.

----

| 1 Digitale Betriebsarten Tipps und Tricks | 22 |
|-------------------------------------------|----|
| 1.1 Pegelanpassung                        | 22 |
| 111 Senden                                | 22 |
| 112 Empfong                               | 22 |
| 1.1.2 Emplany.                            | 22 |
| 1.2 Zusammenspiel MixW <-> DXAtlas        | 22 |

Hier werden in loser Folge einige Tips und Tricks für die Liebhaber digitaler Betriebsarten angeführt (Input und Anregungen sind jederzeit willkommen:

### Pegelanpassung

Für das richtige Funktionieren der digitalen Betriebsarten ist die richtige Einstellung der Pegel zwischen Modem (Soundkarte) und Transceiver wesentlich. Zu wenig Modulation sorgt für zu wenig Sendleistung (SSB) oder zu dünne Modulation (FM), zu viel, sorgt für verzerrte und damit schlecht decodierbare Signale. Ich gehe hier im Wesentlichen auf die Verwendung der Soundkarte als Modem ein, für andere Lösungen gilt dies ja wohl sinngemäß. Falls die Soundkarte im PC auch noch für andere Anwendungen genutzt werden soll, dann ist es unangenehm ständig die Regler im Betriebssystem ändern zu müssen. Ich habe daher alle Regler im Betriebssystem auf "Vollgas" und stelle die Pegel im Interface ein.

#### Senden:

Dazu habe ich beim Transceiver die Anzeige der Modulation aktiviert und solange aufgedreht, bis ich den im Manual angegebenen Vollausschlag beim Senden erreicht hatte. Zusätzlich war der Kontrollempfänger an und ich habe (über Kopfhörer) die Qualität der Modulation kontrolliert. Da dies aber an der Dummy-Load erfolgen sollte, ist es wichtig, bei den ersten QSOs den Kontrollempfänger eingeschaltet zu lassen um ev. geringfägige Korrekturen machen zu können.

#### Empfang:

Ich verwende den Lautsprecherausgang des Transceivers als Signalquelle. Dies hat für mich den Vorteil, dass ich einfach und rasch den Pegel der NF korrigieren kann, falls eine Station zu leise oder zu laut ist. Der Nachteil dabei ist, dass man Mithören nur mit "Vollgas" kann. Hier wäre auch die Verwendung eines Ausgangs mit fixem NF-Pegel (sofern der Transceiver so etwas hat) möglich. Für die Pegeleinstellung habe ich das Programm gestartet (MixW). Dieses zeigt ein sog. Wasserfalldisplay (dabei wird über die NF-Bandbreite jedes SIgnal angezeigt und die Stärke durch die Farbe signalisiert). Damit habe ich mir eine eher schwach einfallende Station in BPSK31 gesucht und den Pegelregler im Interface solange aufgedreht, bis dieses zu decodieren war. Dann auf eine starke Station abstimmen und kontrollieren, ob auch diese decodierbar ist. Einfach ein wenig hin- und herprobieren, die grundsätzlich richtige Einstellung ist dann rasch gefunden und individuelle Korrekturen mache ich mit dem NF-Regler am Transceiver.

## Zusammenspiel MixW <-> DXAtlas

DX-Atlas speichert auch gearbeitete Zonen, Squares, usw. sodass man auf einen Blick sieht, welche Destinationen schon gearbeitet / bestätigt wurden.

--Gerhard 10:44, 30. Jun. 2008 (UTC)73 und viel Spass wünscht

Zurück zu Digitale Betriebsarten Zurück zu Links